## **Installing Flash Licenses**

After a flash license is purchased, they are immediately available to download from our servers. Please follow the steps below to install flash license to the USB dongle.

1. Open EcuTek Application Downloader. Click *Download Now*.

| EcuTek Application Downloader - Version 1.0.0.14404 |                                                                                                    |   |  |  |
|-----------------------------------------------------|----------------------------------------------------------------------------------------------------|---|--|--|
| $\mathbf{Y}$                                        | This tool will download the latest version of EcuTek ProECU.<br>Ensure that you have full internet access before proceeding.<br>Ensure that all existing EcuTek software is closed before proceeding.<br>Once ProECU is downloaded, it will install and run. |   |  |  |
| E                                                   | Download Progress                                                                                                    | * |  |  |
| Ы                                                   | Dongle ID 6A E8 1F       Flash Licences       Registration Code         Apply Feature Update       Download Now !       Exit                                                                                                    | Ŧ |  |  |

2. Now it will download the license update file to your computer.

| EcuTek Update - ProECU version 1.0.0.14404 - 6AE81F                                                                                                    |                                                                                                    |  | 23 |
|----------------------------------------------------------------------------------------------------|----------------------------------------------------------------------------------------------------|--|----|
| Checking for network access, please wait (this may take a few seconds)<br>Successfully contacted update server 2.updates.ecutek.com on port 8181<br>Checking software compatibility<br>Software is compatible. Ready to perform updates!<br>Automatically downloading essential common files<br>Checking for updates to CAN driver files<br>No CAN driver files require updates at this time.<br>Checking for updates to RaceROM driver files<br>No RaceROM driver files require updates at this time.<br>Checking for updates to DESkey driver files<br>No DESkey driver files require updates at this time.<br>Checking for updates to DESkey remote update files<br>No DESkey remote update files require updates at this time.<br>Checking for updates to Vehicle Interface driver files<br>No Vehicle Interface driver files require updates at this time.<br>Checking for updates to Remote Assistance files<br>No Remote Assistance files require updates at this time.<br>Checking for updates to License Updates<br>Downloading<br>File 1 of 1: C:\Ecutek\LicenseUpdates\ |                                                                                                    |  |    |
|                                                                                                    | License Updates have been downloaded!<br>Once EcuTek Update has finished downloading files,<br>you should apply these updates using 'Apply License<br>Update' from the 'Options' menu. |  | •  |

3. Once downloaded, go to ProECU. Click *Options*, then *Apply License Update*.

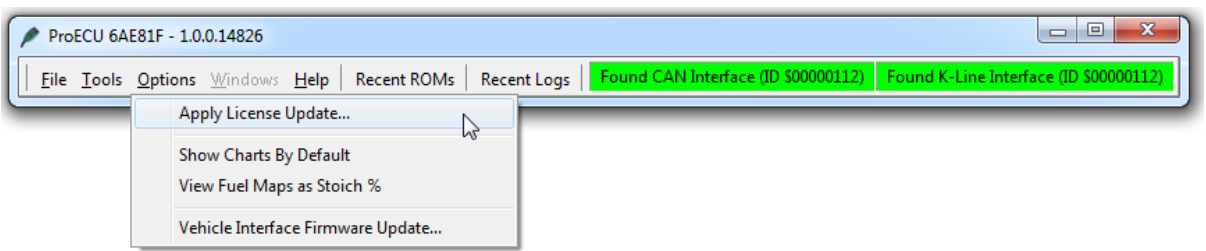

4. Browse to the license update file you have just downloaded. Double click on the file or click Open.

| ▶ ProECU 6AE81F - 1.0.0.14826 |                               |                              |                             |                         |                      |                    |
|-------------------------------|-------------------------------|------------------------------|-----------------------------|-------------------------|----------------------|--------------------|
| <u>File Tools O</u>           | <b>ptions</b> <u>₩</u> indows | Help Recent ROMs Re          | cent Logs Found CAN In      | terface (ID \$00000112) | Found K-Line Interfa | ce (ID \$00000112) |
| / Open                        |                               |                              |                             |                         |                      |                    |
| Look in:                      | 🔒 6A E8 1F                    |                              | <ul> <li>G Ø ▷ □</li> </ul> |                         |                      |                    |
| Ca.                           | Name                          |                              |                             | Date modified           | Туре                 | Size               |
| Recent Places                 | 🔒 1_LicenseUp                 | odate-62 - 6A E8 1F-         |                             | 24/07/2014 16:37        | EcuTek License U     | 1 KB               |
|                               |                               |                              |                             |                         |                      |                    |
| Desktop                       |                               |                              |                             |                         |                      |                    |
|                               |                               |                              |                             |                         |                      |                    |
| Libraries                     |                               |                              |                             |                         |                      |                    |
|                               |                               |                              |                             |                         |                      |                    |
| Computer                      |                               |                              |                             |                         |                      |                    |
|                               |                               |                              |                             |                         |                      |                    |
| Network                       |                               |                              |                             |                         |                      |                    |
|                               |                               |                              |                             |                         |                      |                    |
|                               |                               |                              |                             |                         |                      |                    |
|                               |                               |                              |                             |                         |                      |                    |
|                               |                               |                              |                             |                         |                      |                    |
|                               | File name:                    | 1_LicenseUpdate-62 - 6A E8 1 | F-I                         |                         |                      | ✓ Open             |
|                               | Files of type:                | Remote Update File (*.upd)   |                             |                         |                      | ▼ Cancel           |

5. If you have remaining flash licenses on your USB dongle, installing new ones will completely overwrite them. So please finish all flash licenses on the dongle first before installing new ones.

| Eile Tools Options Windows Help Recent ROMs Recent                                                                                                    | Logs Found CAN Interface (ID \$00000112) Found K-Line Interface (ID \$00000112) |  |  |  |  |  |  |
|----------------------------------------------------------------------------------------------------|---------------------------------------------------------------------------------|--|--|--|--|--|--|
| Warning       X         You still have 8 ECU programming licenses left.       If the license file you are applying is for flash licenses, this should not be applied until you have no licenses left.         If you do apply a license file now, you will lose the licenses that you currently have left.         Apply the update and potentially lose what you have left ? |                                                                                 |  |  |  |  |  |  |
| Yes No                                                                                                    |                                                                                 |  |  |  |  |  |  |

6. Flash license is now installed on to your USB dongle.

| / Pro        | ECU 6A        | E81F - 1.0      | .0.14826        |         |                                                           |                                                          |                                          |                |          |              |                |          | 83    |
|--------------|---------------|-----------------|-----------------|---------|-----------------------------------------------------------|----------------------------------------------------------|------------------------------------------|----------------|----------|--------------|----------------|----------|-------|
| <u>F</u> ile | <u>T</u> ools | <u>O</u> ptions | <u>W</u> indows | Help    | Recent ROMs                                               | Recent Logs                                              | Found CAN Inte                           | rface (ID \$00 | 0000112) | Found K-Line | e Interface (I | D \$0000 | 0112) |
|              |               |                 |                 | Informa | ation<br>The license up<br>Now check th<br>Information' f | odate has been a<br>e update by sele<br>rom the 'Help' r | applied.<br>ecting 'Feature and<br>menu. | License        |          |              |                |          |       |

7. Verify this by going to *Help*, then *Feature & License Information*. It will tell you the Remaining Flash Licenses.

| ProECU 6AE81F - 1.0.0.14826                                                 |          |  |  |  |  |  |  |  |
|-----------------------------------------------------------------------------|----------|--|--|--|--|--|--|--|
| Eile Tools Options Windows Help Recent ROMs Recent Logs Found CAN Interface |          |  |  |  |  |  |  |  |
| Feature & License Information                                               | 1        |  |  |  |  |  |  |  |
| EcuTek Software Licensing 1469 Supported Tuning ECUs                        |          |  |  |  |  |  |  |  |
|                                                                             |          |  |  |  |  |  |  |  |
| License Key ID                                                              | 6A E8 1F |  |  |  |  |  |  |  |
| Registration Code                                                           |          |  |  |  |  |  |  |  |
| Remaining Flash Licenses                                                    | 1        |  |  |  |  |  |  |  |
|                                                                             |          |  |  |  |  |  |  |  |